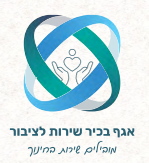

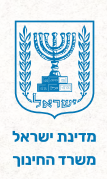

# דשבורד עוגן

## מדריך למשתמש למנהלים ורכזות הכלה

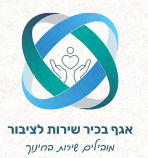

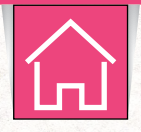

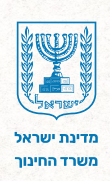

## תוכן עניינים

- 1 הקדמה
- כניסה למערכת 2
- מצוגת הדשבורד 3
- מסך מילוי שאלונים 4
  - מסך מיפוי צרכים 5

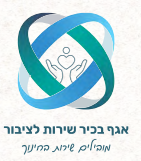

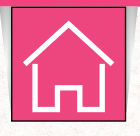

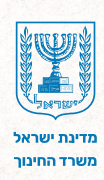

## 1 הקדמה

הדשבורד הוא כלי מרכזי שמספק תצוגה ויזואלית של כלל הנתונים שנאספו במערכת המיפוי ומסייע בהבנה ובניתוח תמונת מצב עדכנית של ילדי המוסד. הוא מאפשר זיהוי חוזקות וחולשות, מאפיינים דומים של תלמידים ברמה הפרטנית, קבוצתית, כיתתית ושכבתית ומסייע בבניית תוכנית עבודה מותאמת אישית לכל ילד בהתבסס על צרכיו וחוזקותיו.

הדשבורד המיועד למנהלים מציג את נתוני המוסד כולו, בניגוד לדשבורד הכיתתי שמוצג למחנכים. כל המידע מוצג בצורה ברורה וויזואלית, כך שניתן להבין אותו בקלות ולהשתמש בו באופן ממוקד.

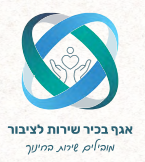

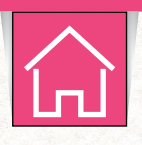

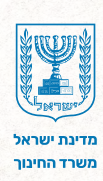

## 2 כניסה למערכת

#### **1.** הקלידו במנוע החיפוש <u>פורטל מוסדות חינוך</u> ובחרו בתוצאה הראשונה.

| A ::: | ९ 🕫 🛡 🔤 🗙 | פורטל מוסדות חינוך                                                                                                    | Google |
|-------|-----------|----------------------------------------------------------------------------------------------------|--------|
|       | - כלים    | הכול תמונות סרטונים שופינג חדשות אינטרנט ספרים עוד -<br>                                                                                                    |        |
|       |           | שורל מוסרת חיכן<br>https://moodet.cducation_sea<br>פורטל מוסרות חיכון<br>פורטל מוסרות הינון המחדש פותה בפליסורמה מקדמה, ופיטל פרסונליזצה ועצעב חדשני, נגיש ויריחתי. | >      |
|       |           | תוכנית גפ"ן לשנת הלימודים תשפ"ה<br>מערכת גפ"ן משקמת את התקציב הגגדש העומד לרשותכם ומאמשרת לגבש                                                                      |        |
|       |           | מצבת תלמידים<br>במצבת תלמידים בתי הססר מדווחים נתונים על התלמידים הלומדים במוסד                                                                                     |        |
|       |           | מערכת מצפן<br>מערכת חדשה המאפשרת למנהלית בית הספר לתכנן ולנהל את תהליכי                                                                                             |        |
|       |           | תקציבי גפ"ן – גמישות פדגוגית ניהולית<br>כאן תולו להיכנס למערכת גפ"ן לפי שנת הלימודים הרצויה וכן לדפי גפ"ן                                                           |        |
|       |           | מערכת ניהול בגרויות<br>נהלים והנחיות למנהלי בתי הספר התיכוניים ולרכזי הבגרויות לניהול                                                                               |        |
|       |           | < education.gov.ll-a עוד תוצאות מ-k education.gov.ll                                                                                                    |        |

**.1** בסרגל הניווט העליון לחצו על **מוסדות.** 

**3.** בתפריט שנפתח, לחצו על **ניהול בתי ספר** ובחרו **בכלי מיפוי דיגיטלי (עוגן).** 

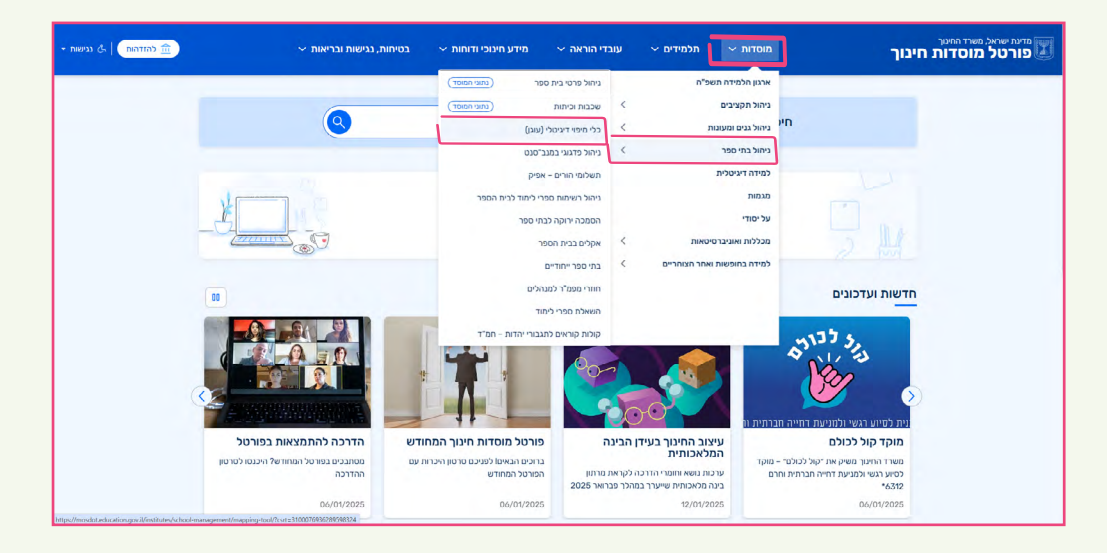

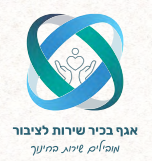

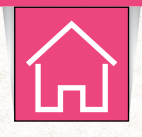

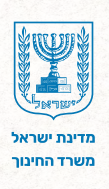

## כניסה למערכת

#### **4.** בחרו בכלי מיפוי דיגיטלי- מסך מנהלים.

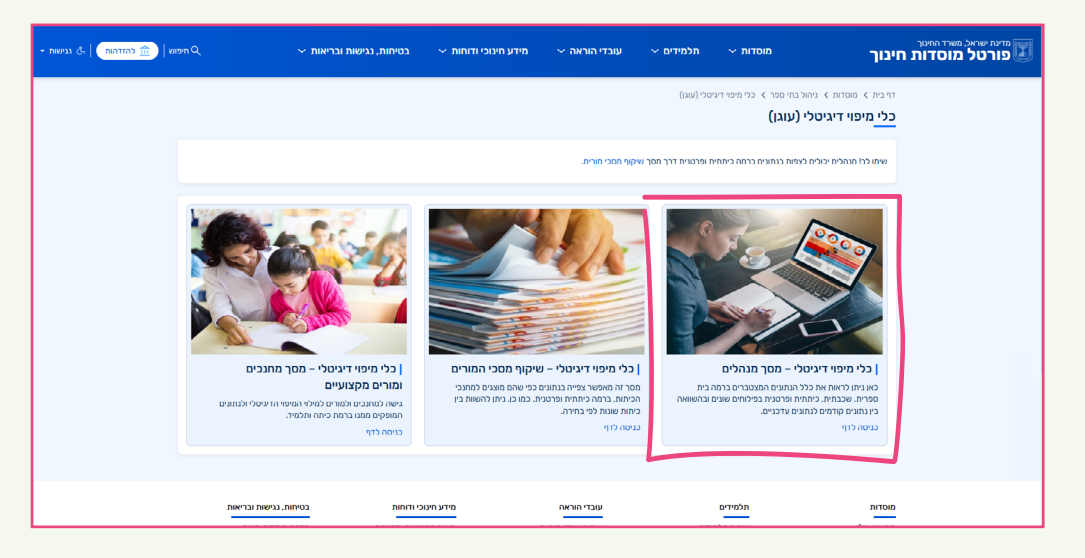

#### **5.** לחצו על כלי מיפוי העוגן למנהלים.

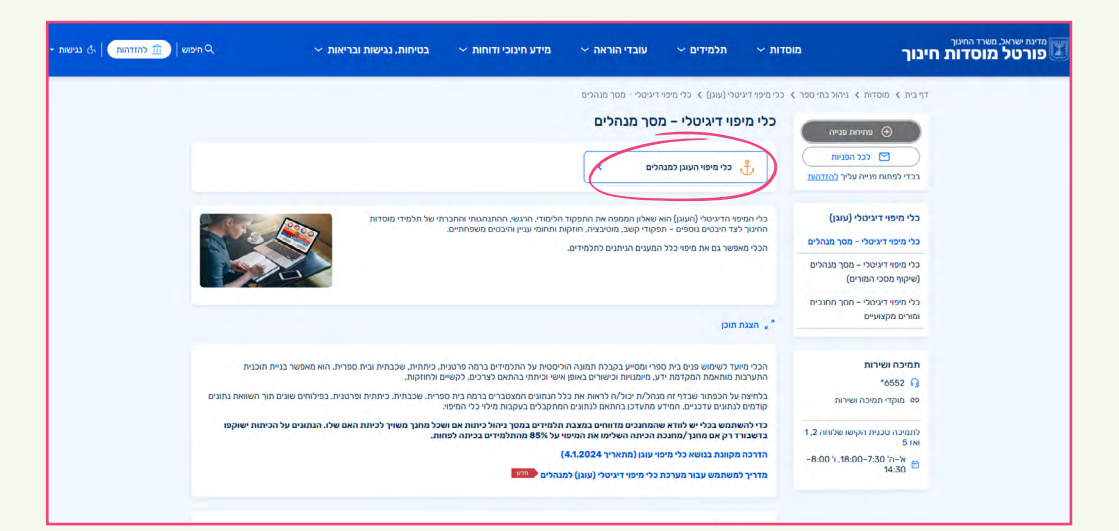

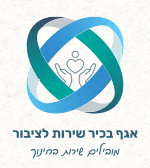

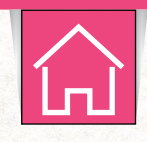

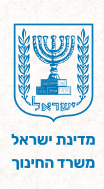

## כניסה למערכת

#### **6.** הזדהות אחידה של משרד החינוך בחרו באפשרות הרצויה: -הקלידו את מספר תעודת הזהות שלכם ולחצו על **שלחו קוד לנייד שלי.** -הקלידו קוד משתמש וסיסמה ולחצו על **כניסה**.

| האהרת נגישות 🔥 |                                                                                                    | <sup>מנעישהל</sup><br>ברוכים הבאים למשרד החינוך |
|----------------|----------------------------------------------------------------------------------------------------|-------------------------------------------------|
|                | בניסה עם בניסה עם מד משממש וסיסמה<br>בניסה עם קוד משתמש וסיסמה<br>קו המשממש שין<br>שיר המשממש שין<br>אין קי קו משממש וסיסמה מביטו סיסמה | םרטו הסברה<br>מרטו הסברה<br>מדריך למשתמש        |
|                | למשרד החינוך   חוק חופש המידע   הצהרת נגישות   תנאי שימוש   💿 💌 🔞                                                                       | כל הזכויות שמורות                               |

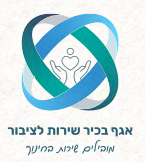

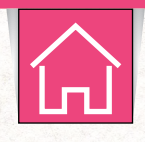

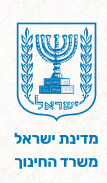

## 7 תצוגת הדשבורד

בדשבורד עוגן קיימים שני מסכים:

- **מילוי שאלונים** מסך זה מציג את הסטטוס העדכני של מילוי השאלונים בכל הכיתות. כאן ניתן לבדוק אילו שאלונים מולאו ואילו עדיין ממתינים למילוי.
  - **מיפוי הצרכים** מסך זה מציג את כל תוצאות השאלונים שהושלמו ומאפשר פילוח של הנתונים בהתאם למידע שנאסף.
    - 1. לחצו על ה**לשוניות** בראש הדשבורד כדי לעבור בין המסכים.

הדשבורד מתעדכן 3 פעמים ביום. בדף זה ניתן לראות בכל עת מתי בוצע העדכון האחרון.

2. לחצו על ה**לשונית המתאימה** כדי להמיר את התצוגה בין אחוזים למספרים וההפך.

|         |              |                                          |       |               | 111110 0 110 11 | 130 71     |                 | - inte         |                 |                   |            |               |               | _            |
|---------|--------------|------------------------------------------|-------|---------------|-----------------|------------|-----------------|----------------|-----------------|-------------------|------------|---------------|---------------|--------------|
| -       | מיפוי הצרכים |                                          |       |               |                 |            |                 | )              | (1              |                   |            |               |               |              |
| ם מולאו | שאלונים שטר  |                                          | UK710 | שאלונים שכ    | תלסידים         |            | ניתות שלא מילאו |                | j85% t          | ביתות שמילאו (איז |            | cnin          | 5:09:18 26.1. | עודכן ל:2025 |
| 94%     | 1,890,605    |                                          | 5%    | 108,316       | 2,015,230       | 1          | 96% 80,         | 848            | 4%              | 3,704             |            | 84,552        | בחירות        | ניקוי 🍾      |
|         |              | סטטוס מילוי שאלוני תלמידים בחלוקה לשכבות |       |               | וקה לשכבות      |            |                 | או בחלוקה לע   | אחוז כיתות שמיי | הצגה כמספר        | ה כאחוז    |               |               |              |
|         |              |                                          | UK790 | בתהליך 📕 לא כ | מילאו           | 89         | 6               |                |                 |                   |            | ж             | ~             |              |
|         |              | 90%                                      |       |               | 9% ×            |            | 7%              |                |                 |                   |            | 1             | ÷             |              |
|         |              | 91%                                      |       |               | 8% 2            |            | 7%              |                |                 |                   |            | 1 C           | ~             |              |
|         |              | 91%                                      |       |               | 996 1           |            | 6%              |                |                 |                   |            | т             | ~             |              |
|         |              | 91%                                      |       |               | 7% T            |            |                 | 6%             |                 |                   |            | a             | ~             | ולמיד        |
|         |              | 91%                                      |       |               | 7% a            |            |                 | 5%             |                 |                   |            | 1             | ~             |              |
|         |              |                                          |       |               |                 |            |                 |                |                 |                   |            |               | *             | וי כיתחי     |
|         |              |                                          |       |               |                 |            |                 |                |                 |                   | ילוי       | פירוט סטטוס מ | ~             | י עאלון      |
|         |              |                                          |       |               |                 |            |                 | תלמידים        |                 | כיתות             |            | שכבות         |               |              |
|         |              |                                          |       |               | ים שמולאו       | אחוז טפסי  | מספר תלמידים    | שאלונים שמולאו | q               | 50                | ם רכזת שכנ | שכבה          |               |              |
|         |              |                                          |       |               |                 | 5%         | 2,015,230       | 108,316        |                 |                   | Tot        | als           |               |              |
|         |              |                                          |       |               |                 | 996        | 180,166         | 16,228         | -               |                   |            | х             |               |              |
|         |              |                                          |       |               |                 | 896        | 179,509         | 15,064         | -               |                   |            | 1             |               |              |
|         |              |                                          |       |               |                 | 996<br>796 | 180,789         | 15,656         | 1               |                   |            | L<br>T        |               |              |
|         |              |                                          |       |               |                 | 096        | 7               | 0              |                 |                   |            | 1             |               |              |
|         |              |                                          |       |               |                 | 0%         | 7               | 0              |                 |                   |            | T             |               |              |

7

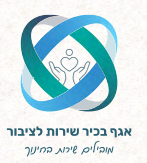

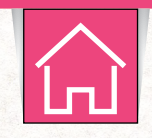

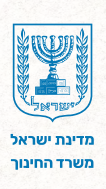

## תצוגת הדשבורד - סינון נתונים

בחלקו הימני של הדשבורד מוצגים שדות סינון המאפשרים למקד את המידע לפי מאפיינים שונים, כגון שכבת גיל, היבט, מיומנות ועוד.

- **1.** לחצו על שדה הסינון הרצוי.
- **.** בחרו את הנתונים שתרצו להציג בדשבורד.
  - . 🐼 בסיום, לחצו על ה- 🚺.
- **4.** לחצו על **ניקוי בחירות** כדי להחזיר את הדשבורד לתצוגה מקורית.

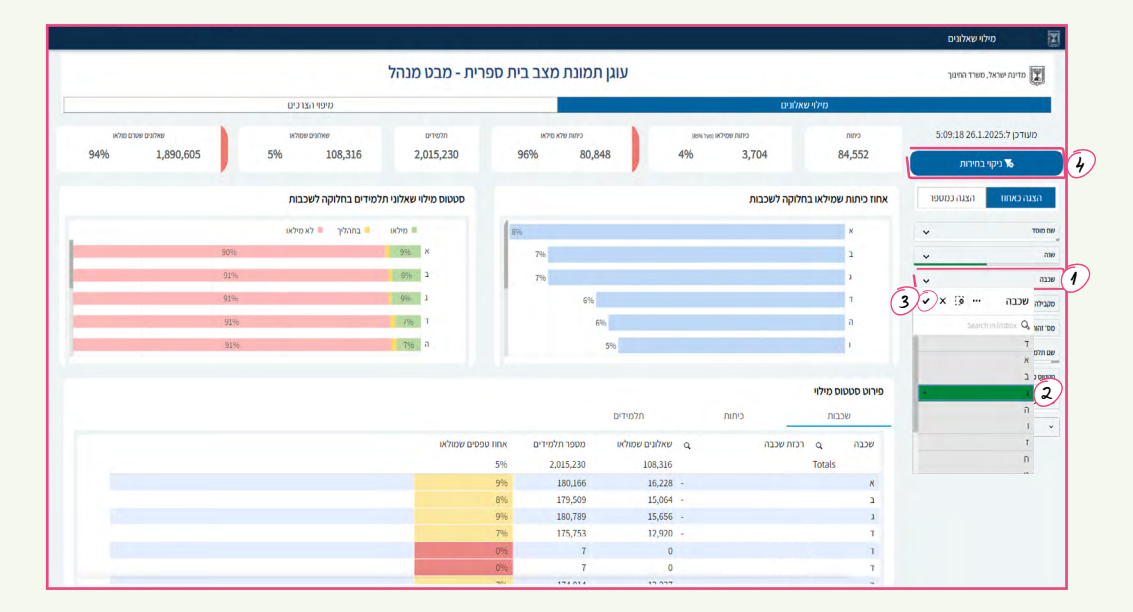

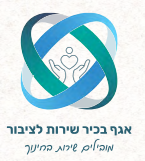

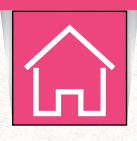

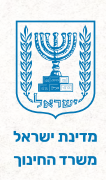

## מסך מילוי שאלונים 4

**1.** בחלקו העליון של המסך מוצגים מדדים המפרטים את **סטטוס מילוי השאלונים** במוסד הן ברמת הכיתות והן ברמת התלמידים.

2. אחוז כיתות שמילאו בחלוקה לשכבות- הגרף מציג את אחוז הכיתות שהשאלונים בהן הושלמו, בחלוקה לפי שכבות.

שימו לב: כיתה שנחשבת כמלאה היא כיתה שלפחות 85% מהשאלונים מלאים בה.

**3. סטטוס מילוי שאלוני תלמידים בחלוקה לשכבות-** הגרף מציג את סטטוס מילוי השאלונים של התלמידים, בחלוקה לשכבות, עם דגש על אחוז ההשלמה בכל שכבה. בראש הגרף מופיע מקרא צבעים: שאלונים מלאים יופיעו בצבע ירוק, שאלונים בתהליך מילוי יופיעו בצבע צהוב ושאלונים שטרם מולאו יופיעו בצבע אדום.

**4. פירוט סטטוס מילוי-** הטבלה בתחתית המסך מציגה את סטטוס מילוי השאלונים בפי<sup>-</sup> רוט, הן במספרים והן באחוזים.

- הטבלה מחולקת לשלוש לשוניות: שכבות, כיתות ו-תלמידים.
- לחצו על הלשונית המתאימה כדי לבחור כיצד הנתונים יוצגו בטבלה.

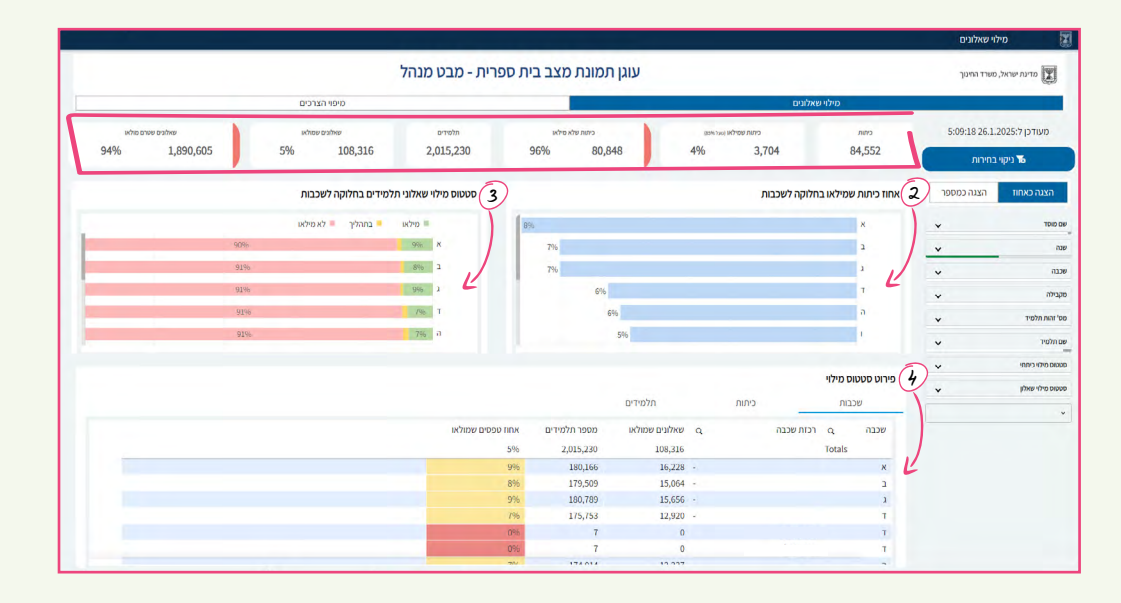

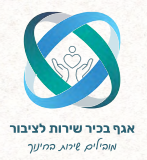

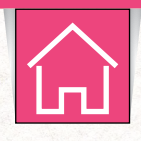

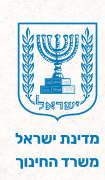

### מסך מיפוי הצרכים 5

בחלקו העליון של המסך מוצג **סטטוס מילוי השאלונים**, הן ברמת הכיתות והן ברמת התלמידים.

1. חלוקת התלמידים לקבוצות על פי מאפיינים דומים- הגרף מציג חלוקה סטטיסטית של תלמידי המוסד לחמש קבוצות, המבוססות על מאפיינים דומים: תקינים בכל, מתקדמים בכל, מתקשים לימודית ומתקשים חברתית ורגשית. תהליך החלוקה מתבצע אוטומטית במערכת, בהתבסס על המיפוי האישי של כל תלמיד בעוגן.
2. התפלגות התלמידים לקבוצות על פי מאפיינים דומים בחלוקה לשכבות- הגרף מציג את חלוקת התלמידים לקבוצות על פי מאפיינים דומים, אך הפעם ברמית ורגשית. ממיקדים בכל, מתקשים לימודית ומתקשים חברתית ורגשית. מליך מתקדמים בכל, מתקשים לימודית ומתקשים חברתית ורגשית. תהליך החלוקה מתבצע אוטומטית במערכת, בהתבסס על המיפוי האישי של כל תלמיד בעוגן.

רחפו עם העכבר על עמודה בגרף על מנת לצפות במספר אחוז התלמידים שמיוצגים בכל קבוצה בשכבה.

**3. תוצאות מיפוי השאלות בחלוקה למיומנויות-** הגרף מציג את תוצאות התלמידים עבור כל שאלה מהמיפוי. בצד הימני של הגרף מופיעות כלל השאלות (המיומנויות) שנבדקו. משמאל, מוצגות תוצאות התלמידים לפי התשובות שנבחרו במיפוי: מתקדם/ תקין/מתקשה/מתקשה מאד.

**4. מיפוי תוצאות השאלות בחלוקה להיגדים-** הגרף מציג את עשרת ההיגדים הבולטים ביותר במוסד, אלו המיומנויות שבהן התלמידים מתקשים יותר מכל, לפי הסדר.

**5. חוזקות ותחומי עניין בולטים-** הגרף מציג את עשרת החוזקות ותחומי העניין השכיחים ביותר בקרב תלמידי המוסד, לפי סדר חשיבות ושכיחות.

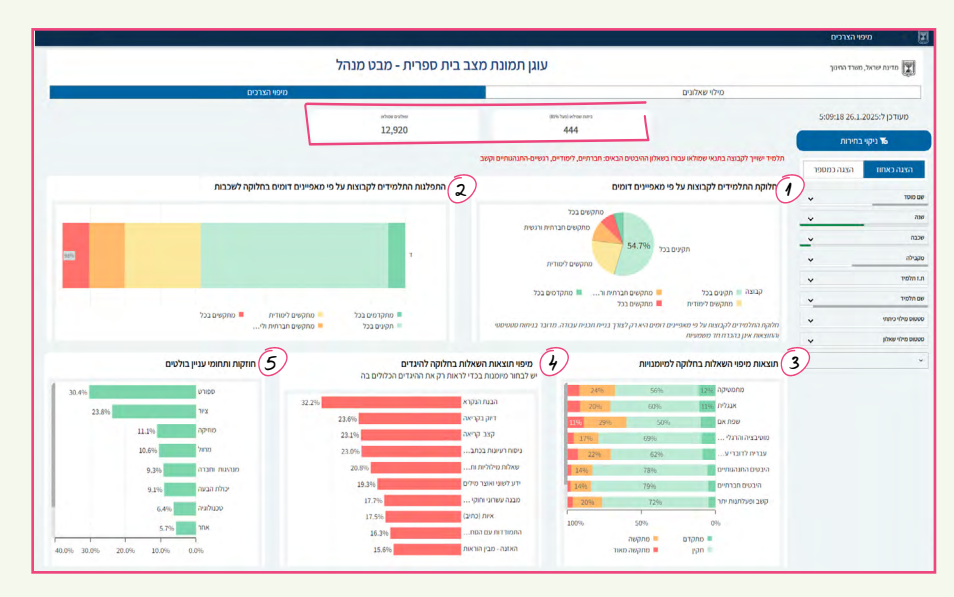

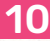

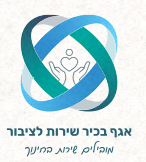

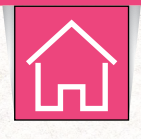

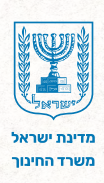

## מסך מיפוי הצרכים -<u>טבלת פירוט תוצאות המיפוי</u>

בחלקו התחתון של המסך מופיעה **טבלת פירוט תוצאות המיפוי.** 

הטבלה כוללת שלוש לשוניות: כיתות, תלמידים מיומנויות ותלמידים היגדים.

1. לחצו על **הלשונית הרצויה** כדי לבחור את אופן הצגת הנתונים בטבלה.

- 2. לחצו על אייקון זכוכית המגדלת הממוקם לצד שדה הסינון המבוקש.
  - 3. בחרו את **הנתונים** בהם תרצו להתמקד בטבלה.
    - 4. לסיום לחצו על ה-📎.

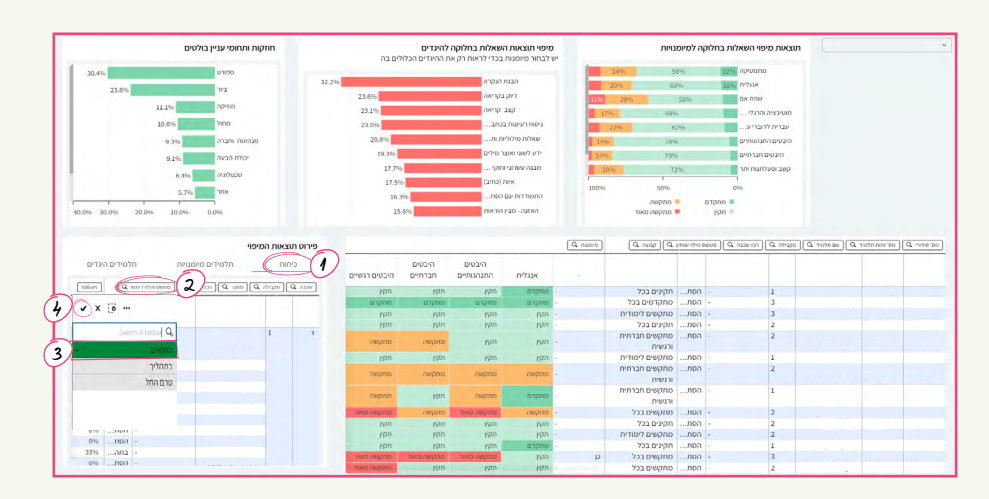

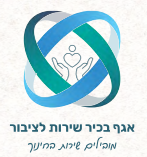

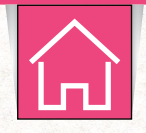

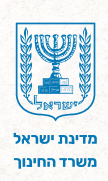

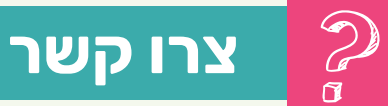

לשאלות ותמיכה טכנית תוכלו לפנות למוקד שירות למנהלים ובעלי תפקידים במוסדות: במספר 6552\* או 3983960 073-398 שלוחה 4 ואז 3.

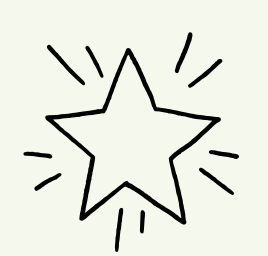

**שעות פעילות המוקד:** בימים א'–ה' בין השעות 7:30–18:00 ביום ו' בין השעות 8:00–14:30